### Welcome

This brief document shows you how to set up your iPod<sup>®</sup> to watch videos from Opto 22 and receive new videos when they are made available.

If you have already installed iTunes<sup>®</sup> and registered your iPod, skip to "Getting Opto 22 videos" on page 4.

### Installing iTunes

- 1. Go to http://www.apple.com/itunes/download.
- 2. Follow directions to download and install iTunes.

## Starting iTunes and registering your iPod

1. Using the supplied cable, plug your iPod into your computer's USB port.

The following screen appears:

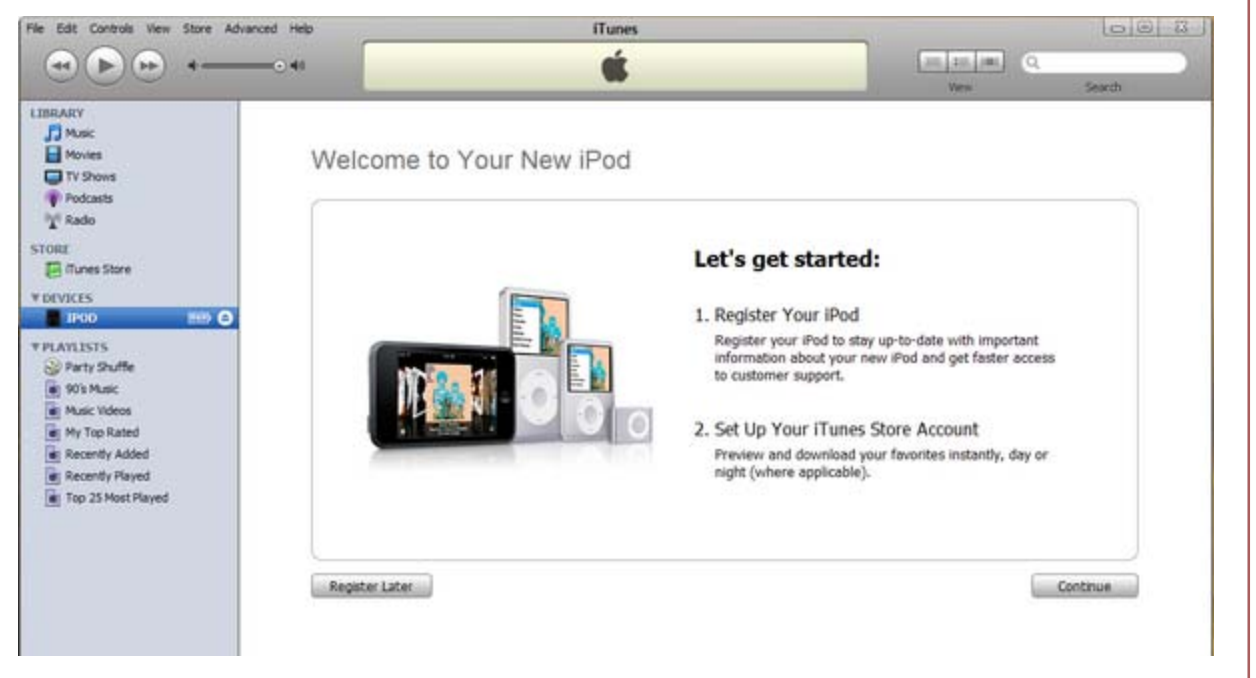

#### 2. Click Continue.

**3.** Read and agree to the license.

Form 1787-080909 PAGE

1

Form 1787-080909 • Opto 22 • 43044 Business Park Drive • Temecula, CA 92590-3614 • www.opto22.com SALES 800-321-6786 • 951-695-3000 • FAX 951-695-3095 • sales@opto22.com • SUPPORT 800-835-6786 • 951-695-3080 • FAX 951-695-3017 • support@opto22.com © 2008 Opto 22. All rights reserved. Dimensions and specifications are subject to change. Brand or product names used herein are trademarks or registered trademarks of their respective companies or organizations.

4. To register your iPod, create an Apple ID or use a previously created ID. (This step is required as part of iPod ownership.)

#### Register Your iPod

| Delect C             | ine ‡        |                                   |                                                                                                    |                       |
|----------------------|--------------|-----------------------------------|----------------------------------------------------------------------------------------------------|-----------------------|
| First Nam            | е            |                                   | Email Addr                                                                                                    | ess (if you have one) |
| Opto                 |              |                                   | marketing                                                                                                    | @opto22.com           |
| Last Nam             | e            |                                   | Area Code                                                                                                    | Phone                 |
| Marketin             | g            |                                   | 951                                                                                                    | 695-3000              |
| Address              |              |                                   |                                                                                                    |                       |
| 43044 B              | usiness Parl | k Dr.                             | Serial Numb                                                                                                    | er: YM808591YXX       |
|                      |              |                                   |                                                                                                    |                       |
| City                 |              |                                   |                                                                                                    |                       |
| Temecul              | а            |                                   | 1                                                                                                    |                       |
| 0                    |              | 7-0-4-                            |                                                                                                    |                       |
| CA                   | \$           | Zip Code                          | -                                                                                                    |                       |
| Country:<br>Would yo | United Stat  | tes<br>eive the following via ema | il?                                                                                                    |                       |
|                      | New          | vs, special offers, and informe   | ation about related products and                                                                                | services from Apple.  |
| Please an            | swer these   | questions to complete yo          | our iPod registration.                                                                                          |                       |
|                      | What o       | do you do for a living?           |                                                                                                    |                       |
|                      | Marke        | eting/Sales                       | \$                                                                                                    |                       |
|                      | What i       | is the age of the primary         | user of this iPod?                                                                                              |                       |
|                      | 35 to        | 44                                | \$                                                                                                    |                       |
|                      | Which        | of the following statemer         | nts best represents this iPo                                                                                    | d?                    |
|                      | · · · · · ·  |                                   | Contraction of the second second second second second second second second second second second second second s |                       |

- 5. Click Submit.
- **6.** Agree to the Terms of Service.
- **7.** Name your iPod.

2

The following screen verifies that your iPod is registered:

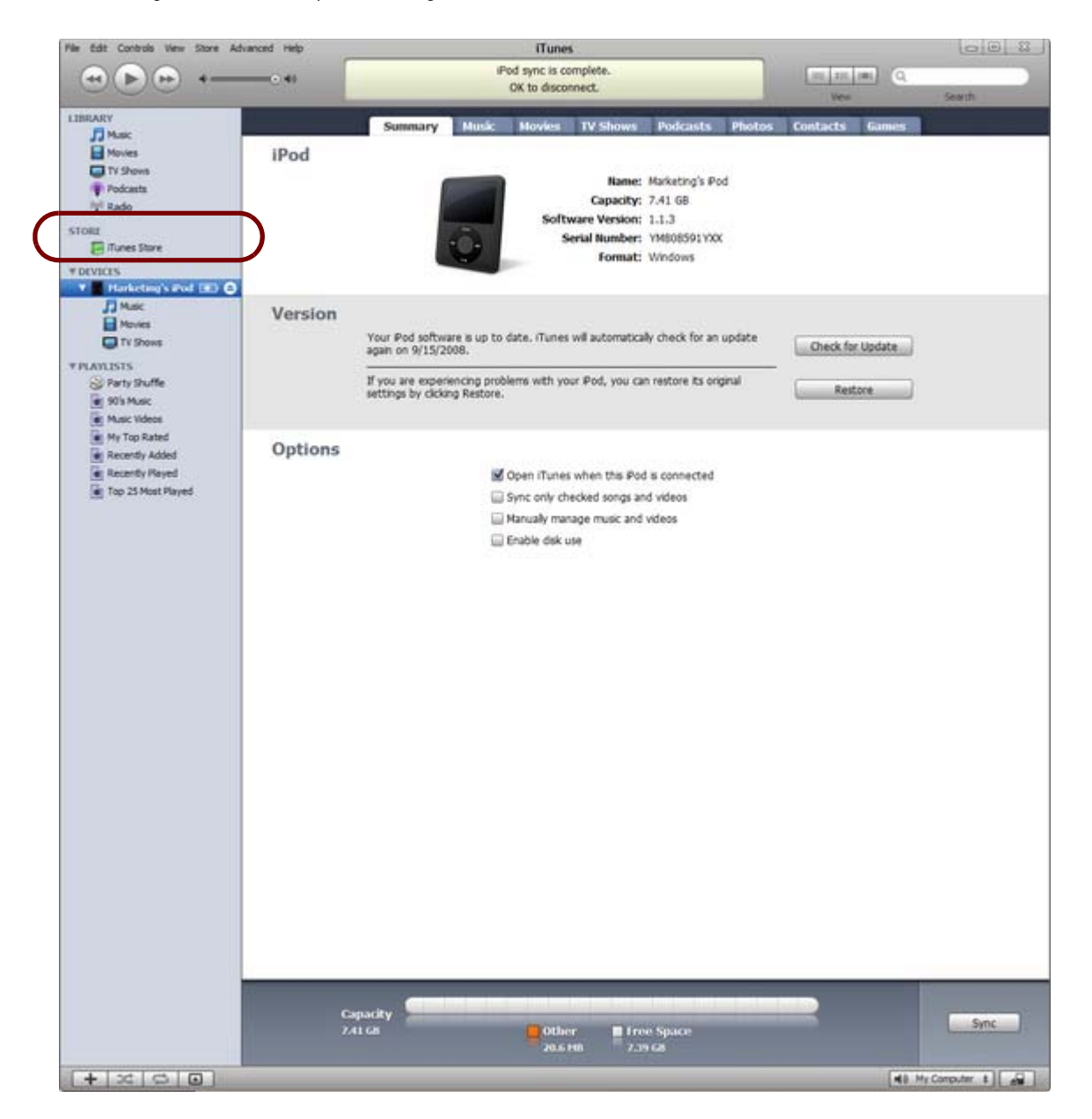

Next, you'll go to the iTunes Store and get Opto 22 videos.

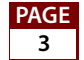

### **Getting Opto 22 videos**

1. In the left navigation column, click iTunes Store (circled in the previous graphic). In the iTunes STORE list, click Podcasts.

| iTunes STORE  | <ul> <li>→</li> </ul> |
|---------------|-----------------------|
| Music Genres  | \$                    |
| Movies        |                       |
| TV Shows      |                       |
| Music Videos  |                       |
| Audiobooks    |                       |
| Podcasts      |                       |
| iTunes Latino |                       |
| iTunes U      |                       |
| iPod Games    |                       |
| App Store NEW |                       |
| L             |                       |

2. Near the top right of the iTunes window, type **opto 22** in the Search iTunes Store box:

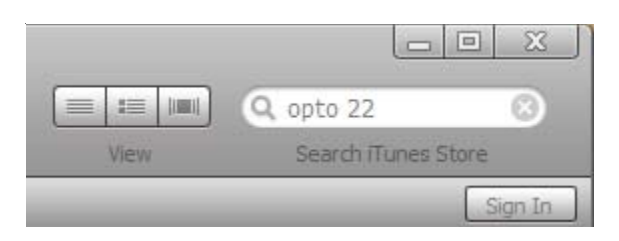

The following information appears:

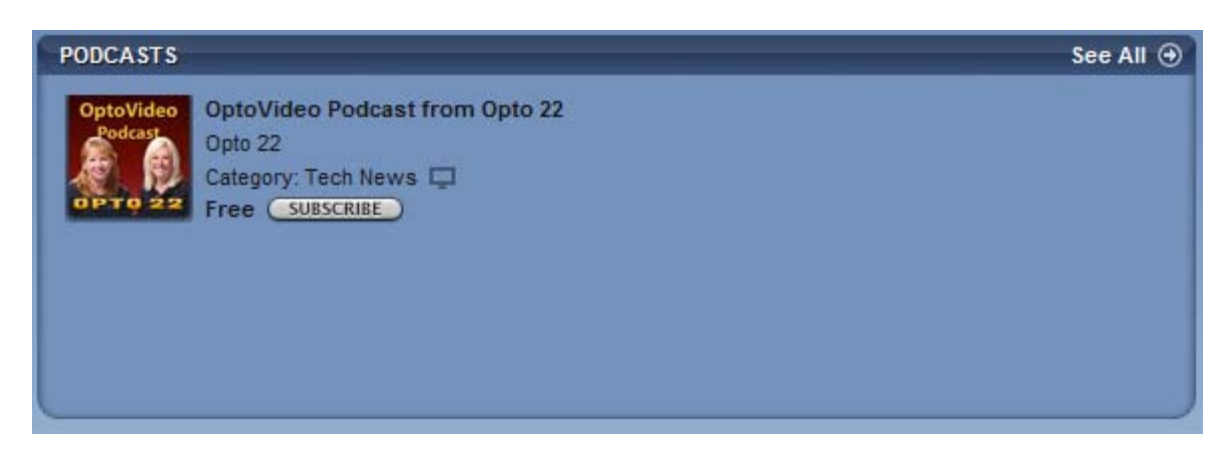

3. Click the SUBSCRIBE button.

You'll then be asked the following:

| 🖪 iTune                                                                    | ·s                                                                                                    |  |  |  |  |  |  |  |
|----------------------------------------------------------------------------|----------------------------------------------------------------------------------------------------|--|--|--|--|--|--|--|
| Are you sure you want to subscribe to "OptoVideo<br>Podcast from Opto 22"? |                                                                                                    |  |  |  |  |  |  |  |
|                                                                            | You are about to subscribe to this Podcast which will download<br>the most recent episode and all future episodes. |  |  |  |  |  |  |  |
|                                                                            | Do not ask about subscribing again.                                                                                |  |  |  |  |  |  |  |
|                                                                            | Subscribe Cancel                                                                                                   |  |  |  |  |  |  |  |

#### 4. Click Subscribe.

iTunes begins downloading Opto 22 video content. Because our videos are high-definition, it may take several minutes to download the titles.

5. When the titles have been downloaded, click **Podcasts** in the Library menu at left. Click the gray arrow next to **OptoVideo Podcast** to see the video titles.

| LIBRARY             | Podcast                              | Time | Release Date V | Description                                                            |   |
|---------------------|--------------------------------------|------|----------------|------------------------------------------------------------------------|---|
| FI Music            | ● ▼ OptoVideo Podcast from (GET ALL) |      | 8/18/2008      | Video case studies and product tutorials from industrial automation ma | 0 |
| Mauina              | SNAP PAC System Overview             | 7:35 | 8/18/2008      | SNAP PAC System Introduction                                           | 0 |
| movies              | Using SNAP PAC S 🖵 GET               | 1:15 | 7/22/2008      | Using SNAP PAC Systems with EtherNet/IP                                | 0 |
| UTV SHOWS           | 🗇 Using Dual Etherne 🖵 🕼             | 1:03 | 7/9/2008       | Using Dual Ethernet Interfaces on a PAC                                | 0 |
| Podeasts 1          | 🖸 Temperature Monit 🖵 🕼              | 1:03 | 7/7/2008       | Temperature Monitoring with the SNAP PAC System                        | 0 |
| T Radio             | 🗆 SNAP TEX Wiring a 🖵 🕼              | 1:05 | 6/30/2008      | SNAP TEX Wiring and Mounting Accessories                               | 0 |
|                     | 🛛 Using EtherNet/IP 🖵 🌀              | 6:30 | 6/10/2008      | Using EtherNet/IP with Opto 22 I/O                                     | 0 |
| STORE               | 🖸 Michigan Fish Hatc 🖵 💷             | 6:47 | 5/21/2008      | Michigan Fish Hatcheries Case Study                                    | 0 |
| ITunes Store        | 🛛 Waterford Townsh 🖵 🕼               | 7:04 | 5/2/2008       | Waterford Township DPW Case Study                                      | 0 |
| V DEVICES           | 🖸 OptoMinute: Remo 🖵 🕼               | 1:01 | 5/1/2008       | OptoMinute: Removing SNAP Modules from a Rack                          | 0 |
| V Marketing's Pod   | 🖸 OptoMinute: Opto 🖵 💷               | 1:01 | 4/30/2008      | OptoMinute: OptoTerminal Operator Interfaces                           | 0 |
|                     | 🖸 OptoMinute: Secur 🖵 💶              | 1:06 | 4/21/2008      | OptoMinute: Securing SNAP Modules on a Rack                            | 0 |
| J J Music           | 🖸 Carnegie Science 📮 💶               | 7:03 | 4/16/2008      | Carnegie Science Center Case Study                                     | 0 |
| Movies              | 🖸 OptoMinute: SNAP 📮 💶               | 1:05 | 4/16/2008      | OptoMinute: SNAP PAC S-Series Controllers                              | 0 |
| TV Shows            | 🖸 OptoMinute: SNAP 🖵 🕼               | 1:08 | 4/2/2008       | OptoMinute: SNAP PAC R-Series Controllers                              | 0 |
| V DI AVI ICTE       | 🖾 Verizon Case Study 🗖 💶             | 7:30 | 3/31/2008      | Verizon Case Study                                                     | 0 |
| C Darty Chuffe      | 🗆 OptoMinute: Intro 📮 💶              | 1:04 | 3/6/2008       | OptoMinute: Introduction to PAC Display                                | 0 |
| e Party Shume       | 🖸 OptoMinute: Intro 🖵 💶              | 1:06 | 2/28/2008      | OptoMinute: Introduction to PAC Control                                | 0 |
| g 90's Music        | 🗌 Lumenyte Internat 🖵 🕼              | 5:52 | 1/23/2008      | Lumenyte International Corp. Case Study                                | 0 |
| Music Videos        | 🖸 PayWerks, Inc. Ca 🖵 🕼              | 5:07 | 1/10/2008      | PayWerks, Inc. Case Study                                              | 0 |
| My Top Rated        | PID Loop Control                     | 5:30 | 12/5/2007      | PID Loop Control                                                       | 0 |
| Recently Added      | 🖸 PAC Manager Intr 📮 💶               | 8:54 | 12/5/2007      | PAC Manager Introduction                                               | 0 |
| Paranthy Played     | 🗆 PAC Display Basic I 🖵 🕢            | 7:30 | 12/5/2007      | PAC Display Basic Introduction                                         | 0 |
|                     | 🖸 PAC Control Introd 🖵 🕼             | 6:30 | 12/5/2007      | PAC Control Introduction                                               | 0 |
| I op 25 Most Played | PAC Control Debu  GET                | 5:30 | 12/5/2007      | PAC Control Debugging                                                  | 0 |
|                     | Get Handler Case S 🖵 🕞               | 5:30 | 12/5/2007      | G4 Handler Case Study                                                  | 0 |
|                     |                                      |      |                |                                                                        |   |

6. Click the GET ALL button to download all Opto 22 video content, or select the title you wish to download and click its GET button.

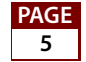

**7.** In the DEVICES menu, click your iPod.

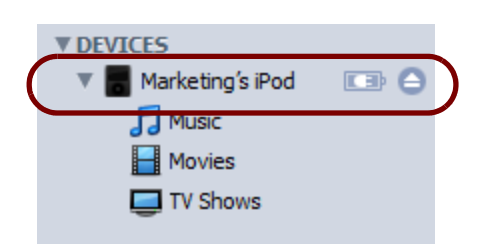

8. On the resulting screen, click the **Podcasts** tab:

|  | Summary | Music | Movies | TV Shows | Podcasts | Photos | Contacts | Games |
|--|---------|-------|--------|----------|----------|--------|----------|-------|
|--|---------|-------|--------|----------|----------|--------|----------|-------|

9. Be sure Sync is checked as well as All podcasts:

|          | Summary      | Music      | Movies      | TV Shows      | Podcasts    | Photos | Cont |
|----------|--------------|------------|-------------|---------------|-------------|--------|------|
| Podcasts |              |            |             |               |             |        |      |
|          | $\checkmark$ | Sync all u | unplayed    |               | episodes of | f:     |      |
|          |              | All podc   | asts        |               |             |        |      |
|          |              | Selecte    | d podcasts: |               |             |        |      |
|          |              | •          | OptoVideo F | odcast from O | oto 22      |        |      |

10. Then click the **Sync** button near the bottom of the screen to finish.

### Thank you

Opto 22 updates new content every few weeks. The next time you sync your iPod, you'll receive the latest videos.

Thank you for subscribing to Opto 22 content through iTunes. Enjoy.

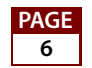

Form 1787-080909 • Opto 22 • 43044 Business Park Drive • Temecula, CA 92590-3614 • www.opto22.com SALES 800-321-6786 • 951-695-3000 • FAX 951-695-3095 • sales@opto22.com • SUPPORT 800-835-6786 • 951-695-3080 • FAX 951-695-3017 • support@opto22.com © 2008 Opto 22. All rights reserved. Dimensions and specifications are subject to change. Brand or product names used herein are trademarks or registered trademarks of their respective companies or organizations.